## Steps for Guest Login at Pasito

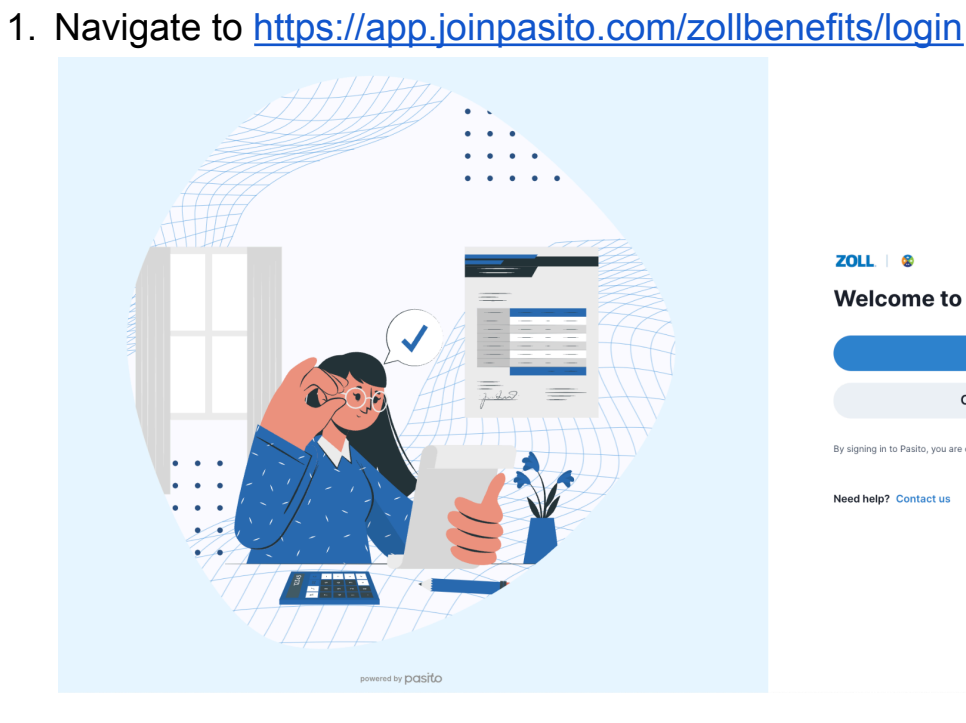

Welcome to your benefits at ZOLL

ZOLL 🖉 😵

|                 | Sign in                                                                                 |
|-----------------|-----------------------------------------------------------------------------------------|
|                 | Continue as guest                                                                       |
| By signing in t | o Pasito, you are consenting to our <u>Terms of Service</u> and <u>Privacy Policy</u> . |
| Need help?      | Contact us                                                                              |
|                 |                                                                                         |
|                 |                                                                                         |
|                 |                                                                                         |

<sup>-</sup>eedback

2. Click "Continue as guest"

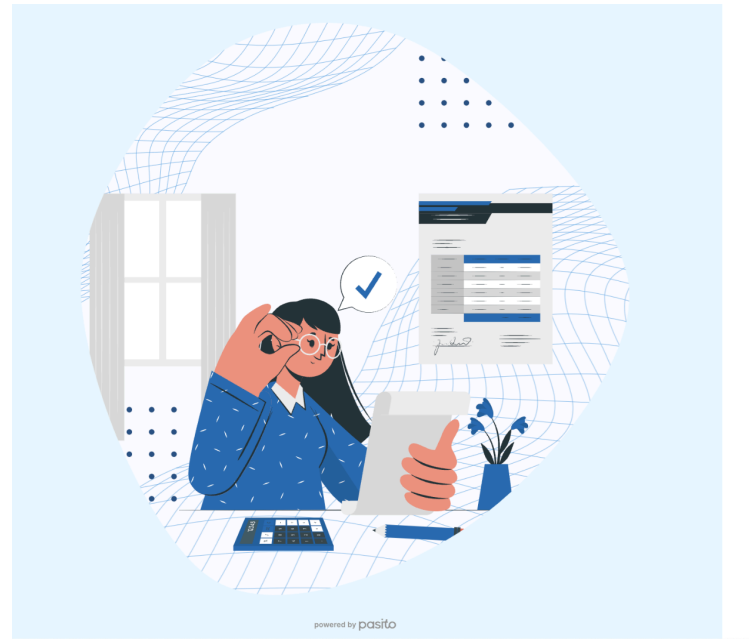

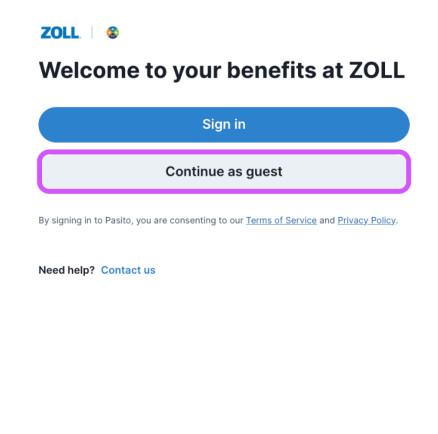

3. Enter your name and email address, and choose your association with ZOLL from the following options: Candidate, New Hire, Employee, Family Member, Other.

|                   | <b>ZOLL   ©</b><br>You are accessing ZOLL benefits<br>as a guest. Tell us about yourself.              |
|-------------------|----------------------------------------------------------------------------------------------------|
|                   | First name *                                                                                           |
|                   | Guest                                                                                                  |
|                   | Last name                                                                                              |
|                   | Example                                                                                                |
|                   | Email address *                                                                                        |
|                   | guest@example.com                                                                                      |
|                   | Association *                                                                                          |
|                   | Candidate ~                                                                                            |
|                   | By signing in to Pasito, you are consenting to our <u>Terms of Service</u> and <u>Privacy Policy</u> . |
|                   | Continue                                                                                               |
|                   | Go back                                                                                                |
|                   | Need help? Contact us                                                                                  |
| powered by pasito |                                                                                                    |

Feedback

Feedback

Continue

Then click "Continue"

4. Enter your Annual Salary (or expected salary if you are a Candidate), and your State of Residence.

Then click "Continue"

| DLL.   🛞                                                    |                                                     |  |
|-------------------------------------------------------------|-----------------------------------------------------|--|
| Before we continue<br>Tell us a bit more about yourself. Th | is will help us show you the right set of benefits. |  |
| What is your salary with ZOLL? *                            | •                                                   |  |
| 50000<br>What state do you live in? *                       | ▼                                                   |  |
| California                                                  | ~                                                   |  |
|                                                             |                                                     |  |

5. And you're in! Now you can use Pasito's Decision Support tool to get benefit recommendations for you and your family.

| DLL © 01/01/2025 - 12/31,<br>enefits Decision Support | /2025                                                                                                    | 1/7 3                                                                                                    |
|-------------------------------------------------------|----------------------------------------------------------------------------------------------------|----------------------------------------------------------------------------------------------------|
| 1 Health<br>2 Wealth                                  | About yourself<br>Our recommendation uses your age and location to project health expenses in your zip code. Please review your details.                                                            | We only use your responses to help you<br>choose and use your benefits. Pasito has<br>bank-grade encryption and is certified with<br>industry learding security standards (SOC 2) |
| 3 Life                                                | First name *                                                                                                    | and HIPAA).                                                                                                    |
|                                                       | Last name *                                                                                                    |                                                                                                    |
|                                                       | Date of birth *                                                                                                    |                                                                                                    |
|                                                       | mm/dd/yyyy                                                                                                    |                                                                                                    |
|                                                       | Select 🗸 🛈                                                                                                    |                                                                                                    |
|                                                       | © Enter your address                                                                                                    |                                                                                                    |
|                                                       |                                                                                                    |                                                                                                    |
| try our best to provide you helpfu                    | Information However, we do not offer Investment, legal, or tax advice. By clicking "Agree and continue", you are agreeing to Pasito's <u>Terms of Sarvice</u> and <u>Privacy Policy</u> , including | o for Pasito to use your data to Kack Next                                                                                                    |